## **Install Box Drive**

## Overview

Box Drive allows you to access, synchronize and manage your OHSU Box.com folders and files from the desktop of your computer - without using a web browser.

- ٠
- You must have a working OHSU network account. If you are using a standard OHSU computer, it must be connected to the OHSU network. ٠
- If you are using a personally owned device, it must be connected to the internet.
- If you previously installed Box Sync software on your computer, the Box Drive installer will remove Box Sync during the installation process. If Box Sync isn't automatically removed, follow the steps in the *Manually remove Box Sync (if necessary)* section.

## Install Box Drive from Windows Software Center (OHSU-managed computers only)

If your computer is not managed by OHSU, download the Box Drive installer from the Box Drive download page, follow the on-screen installation instructions and skip directly to Authenticate to your Box account and complete installation section.

- 1. Press the **Search** button.
- 2. In the Search text field, type software.

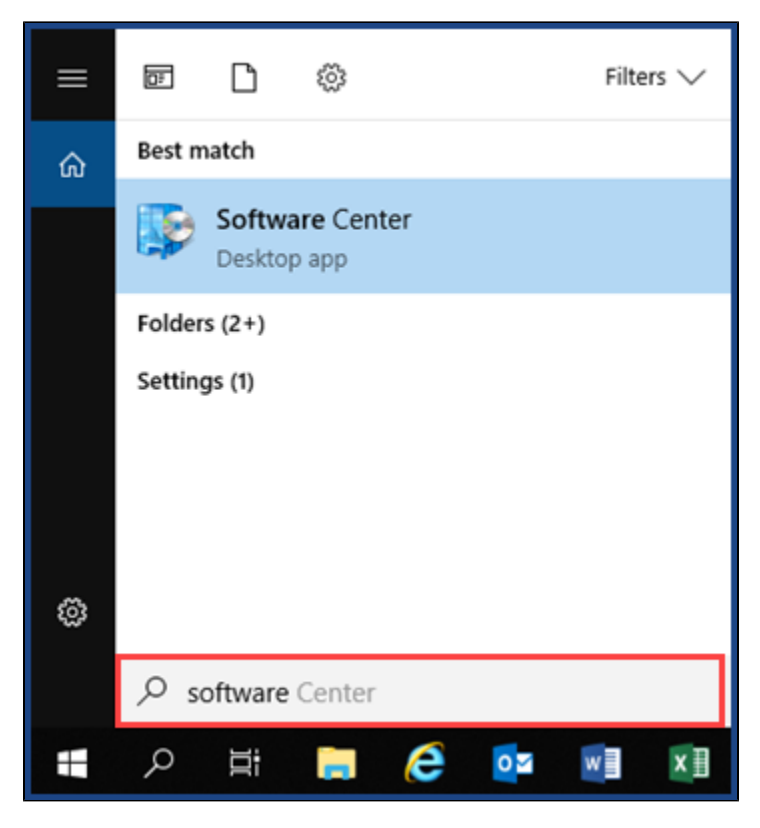

3. Under the Best match results, select Software Center.

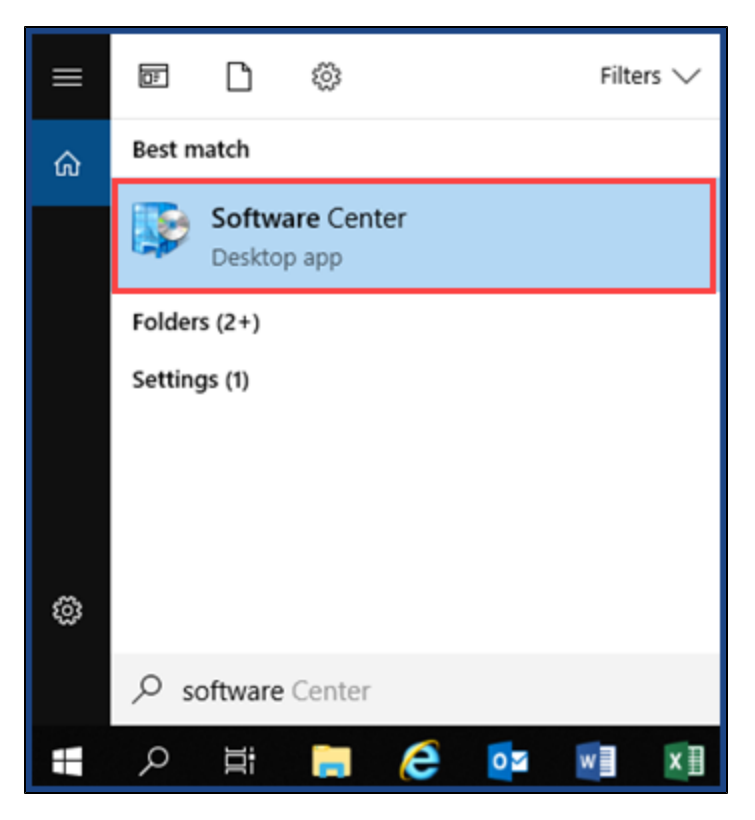

4. From the Applications pane, select Box Drive.

| Oregon Health & Scie | ence University                         |  |
|----------------------|-----------------------------------------|--|
| Applications         | All Required                            |  |
| <b>C</b> Updates     | Filter: All   Sort by: Most recent      |  |
| 🕒 Operating Systems  |                                         |  |
| Installation status  | Name                                    |  |
| So Device compliance | Box Drive                               |  |
| Options              | Dell Data Protection 10.3.0.2           |  |
|                      | Cofense Reporter                        |  |
|                      | Cisco AnyConnect Secure Mobility Client |  |

5. Select Install.

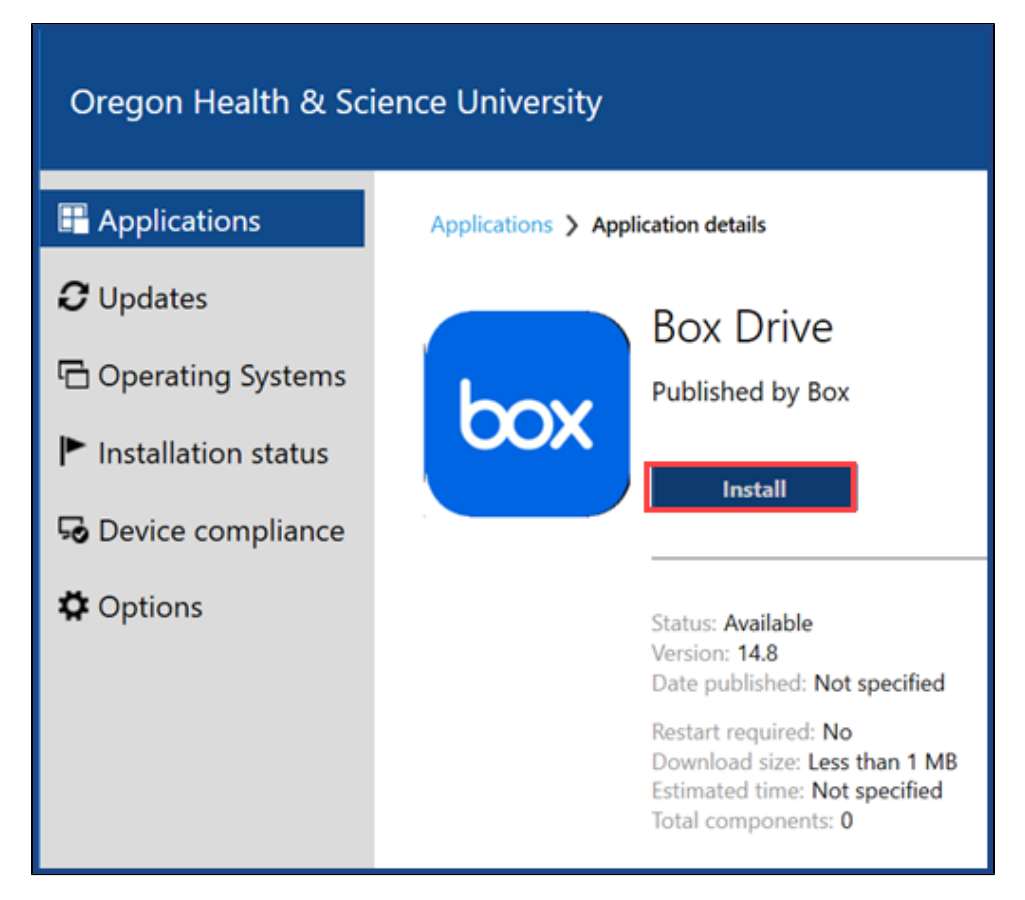

The installation begins.

6. After the installation completes, exit Software Center and continue to the Authenticate to your Box account and complete installation section.

Authenticate to your Box account and complete installation

1. Open Box Drive from the Start Menu.

|    | A                   |
|----|---------------------|
|    | About This Computer |
|    | Access 2016         |
|    | Acrobat Reader DC   |
| 2  | O Alarms & Clock    |
|    | В                   |
| D  | Box Drive<br>New    |
| 5  | Box Sync ~          |
| ~  | c                   |
| ~~ | Calculator          |
| Φ  | Camera              |
|    | 오 İİ 🥫 🥰 I          |

2. Enter your OHSU email address at the Box Drive login prompt. Select Next.

| Sign In to Your Account |  |
|-------------------------|--|
| bonjovij@ohsu.edu       |  |
| Next                    |  |
| Reset Password          |  |

3. Enter your OHSU Username and Password at the OHSU login screen. Select Login.

| OHSU             |
|------------------|
| Login to Box.com |
| Username         |
| bonjovij         |
| Password         |
| •••••            |
| Login            |

4. At the Welcome to Box! prompt, select Take Tour.

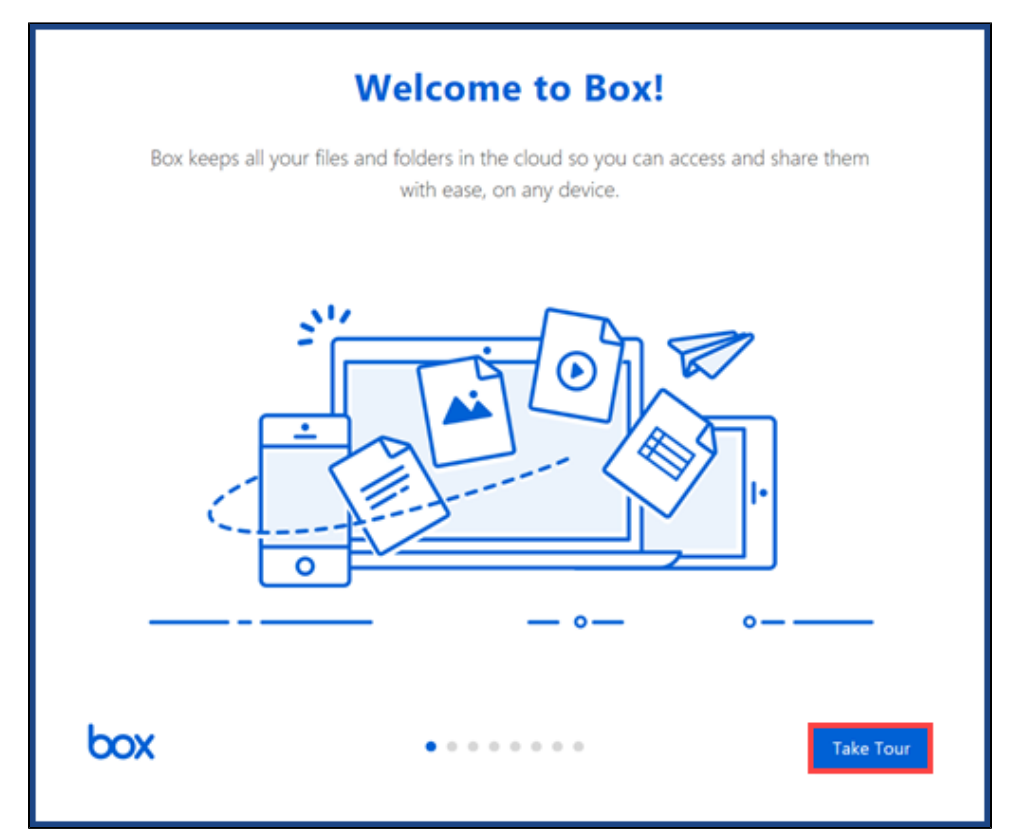

5. At the end of the tour, select Finish.

| Drag and drop f                                                                                                    | Lets Get Started!                                                 | get started.               |
|----------------------------------------------------------------------------------------------------|-------------------------------------------------------------------|----------------------------|
| <ul> <li>Design</li> <li>Capture Uplands</li> <li>Documents</li> <li>Deciments</li> <li>Project Folder</li> <li>Team Documents</li> </ul> | - D X<br>V O Search Box P<br>De Denign<br>Be Denign<br>Be De List | Cent Kioff<br>Document.doc |
| Ьох                                                                                                    | • • • • • • • •                                                   | Back                       |

6. If you are prompted to uninstall Box Sync, select Continue and follow the on-screen instructions to remove Box Sync.

Note: If you see this prompt, do not skip this step.

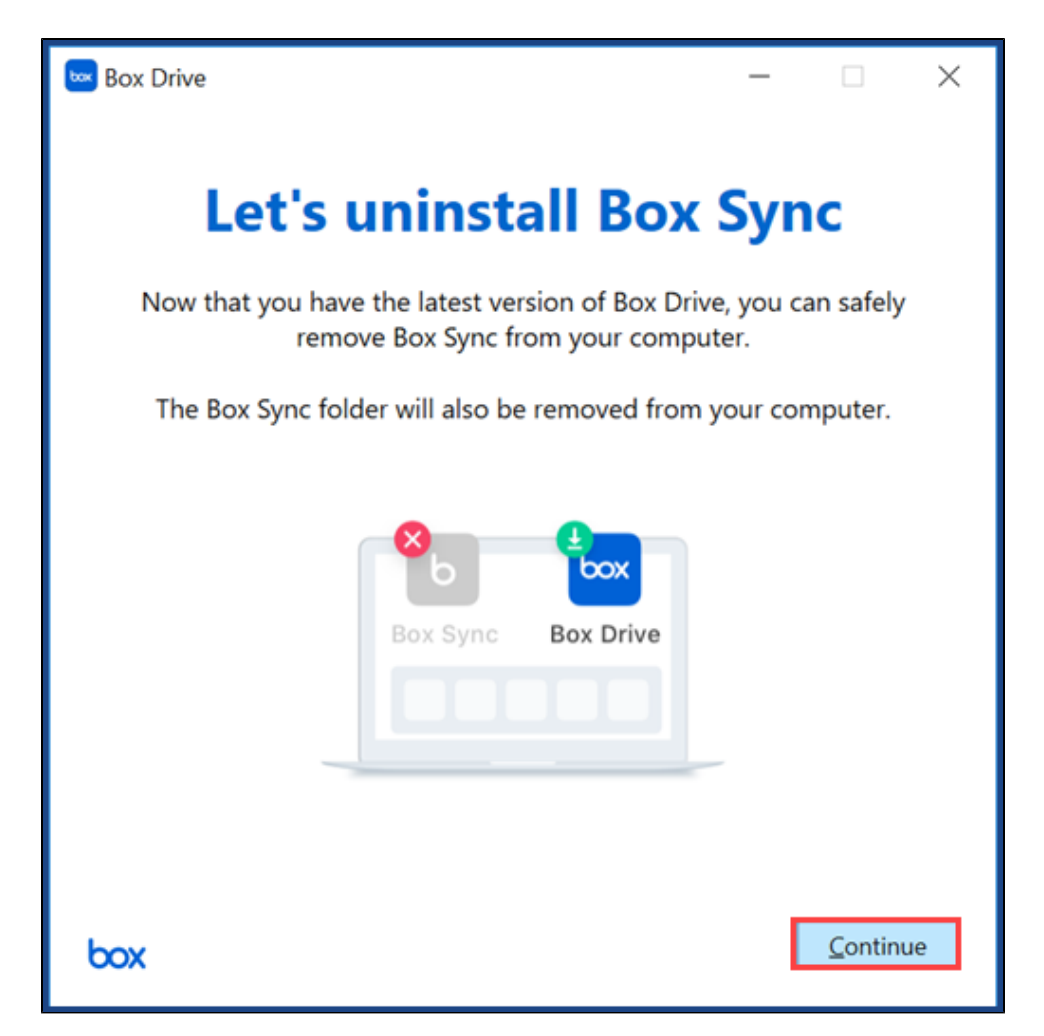

7. The Box Sync uninstall may take several minutes. At the Disk clean up complete! confirmation screen, select Close.

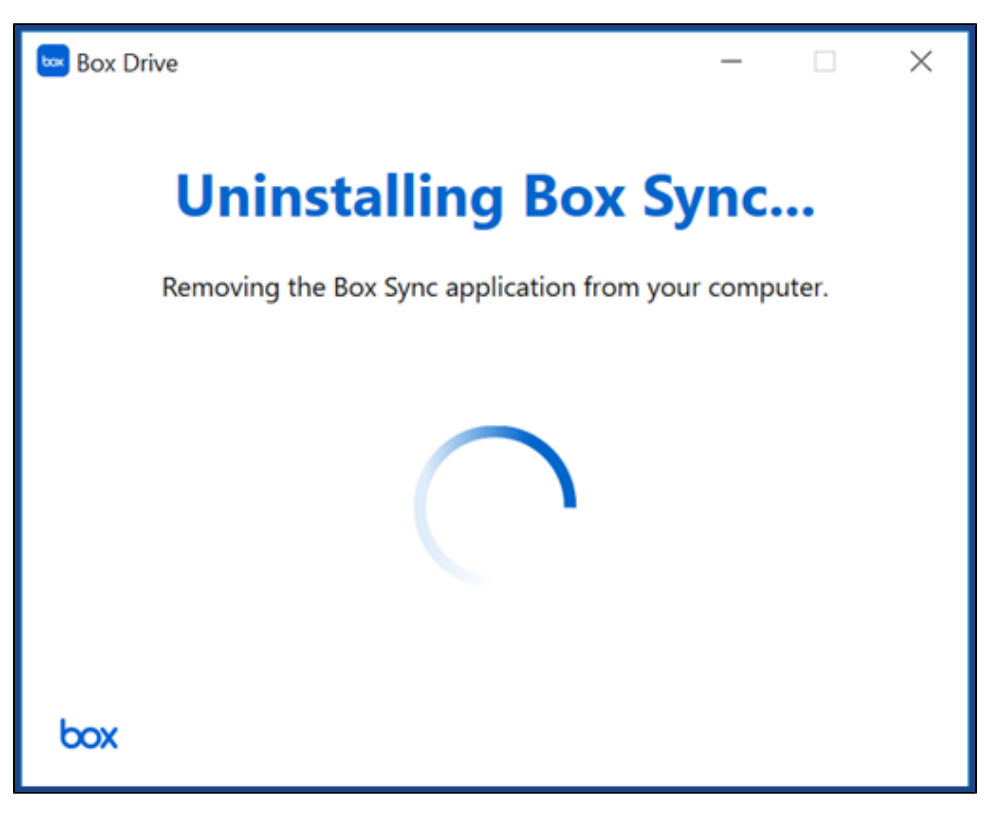

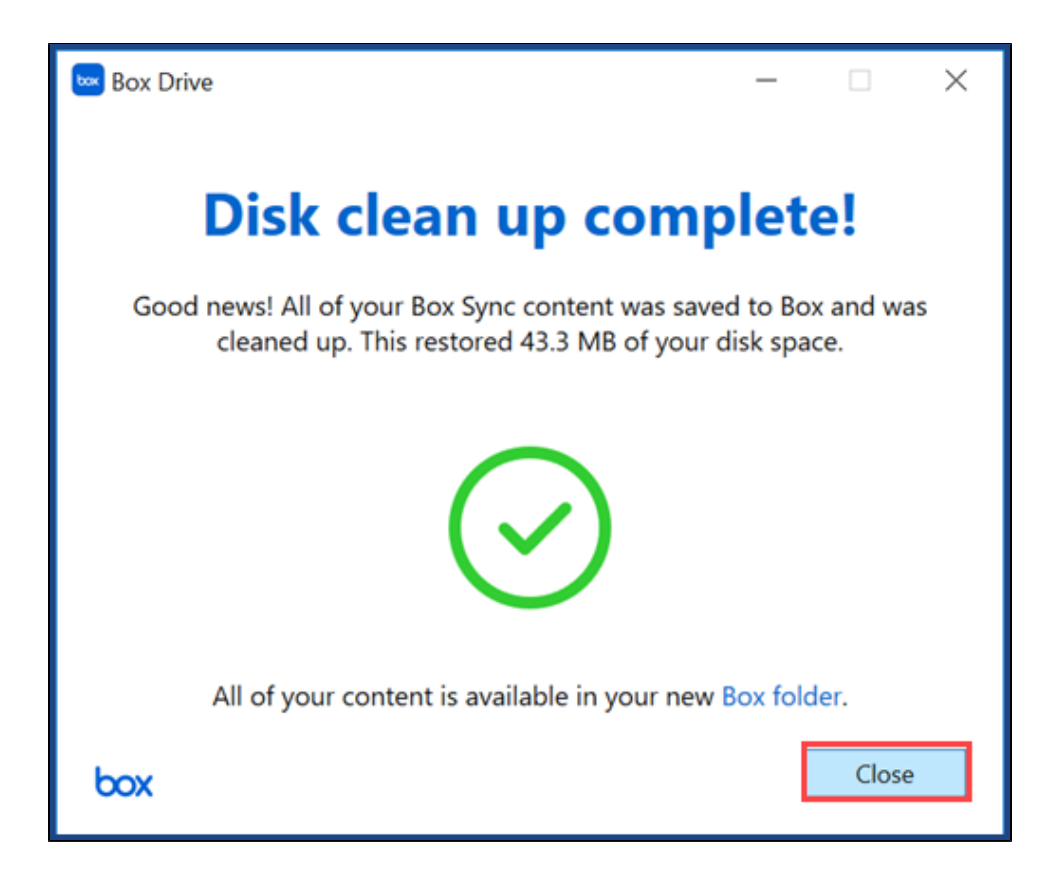

Read and follow all steps for OHSU-managed Mac computers. If your computer is not managed by OHSU, download the Box Drive installer from the B ox Drive download page, open the installer and start at Step 3.

- 1. Open Self-Service.
- 2. From the Applications pane, select Box Drive.
- 3. Select Install.

| • • •                                                                                                    | 🥪 Install Box                                                                                                    |   |
|----------------------------------------------------------------------------------------------------|----------------------------------------------------------------------------------------------------|---|
|                                                                                                    | Standard Install on "Macintosh HD"                                                                                                    |   |
| <ul> <li>Introduction</li> <li>Destination Select</li> <li>Installation Type</li> <li>Installation</li> <li>Summary</li> </ul> | This will take 85.7 MB of space on your computer.<br>Click Install to perform a standard installation of this software<br>on the disk "Macintosh HD". |   |
| <b>box</b><br>DRIVE                                                                                                    | Change Install Location<br>Go Back Install                                                                                                    | ] |

4. When prompted, enter your OHSU User Name and Password. Select Install Software.

| Installer is trying to install new software. |                         |  |
|----------------------------------------------|-------------------------|--|
| User Name:                                   | ; bonjovij              |  |
| Password: •••••                              |                         |  |
|                                              | Cancel Install Software |  |

The installation begins.

1. When the installation finishes, select Close.

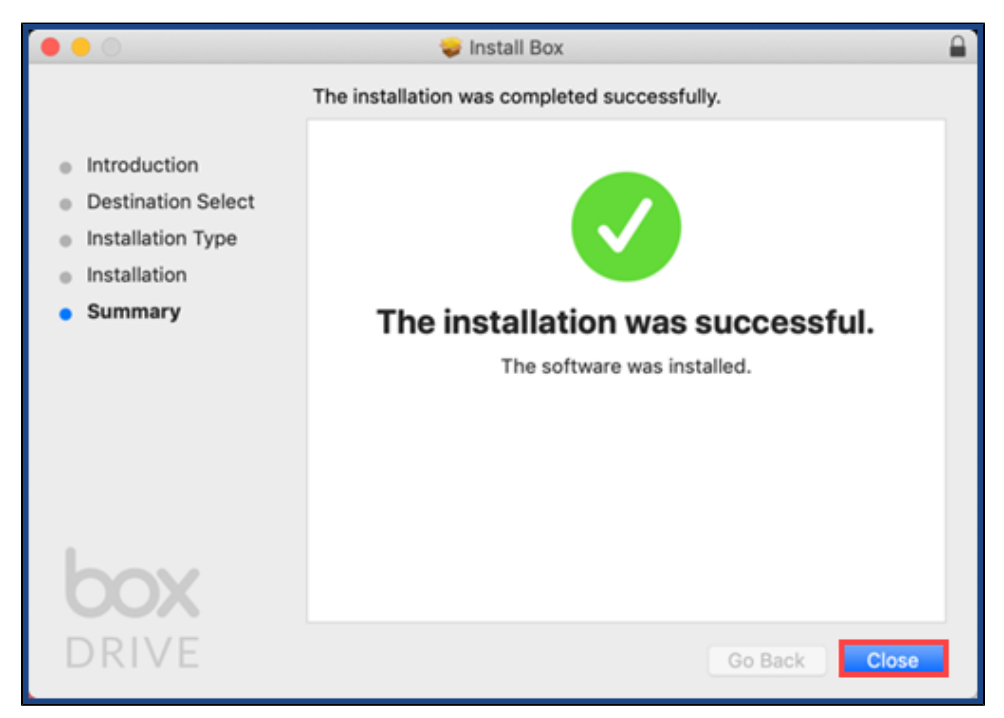

**Note:** You may encounter either a *System Extension Blocked* prompt or a Box installation message asking you to enable the Box system extension. If prompted, select **Open Security Preferences** or **Open System Preferences**, respectively, and allow Box.com software.

| em Extension Blocked                                                                                                    |
|----------------------------------------------------------------------------------------------------|
| gram tried to load new system extension(s)<br>d by "Box, Inc.". If you want to enable these<br>sions, open Security & Privacy System<br>rences. |
| pen Security Preferences OK                                                                                                    |
|                                                                                                    |

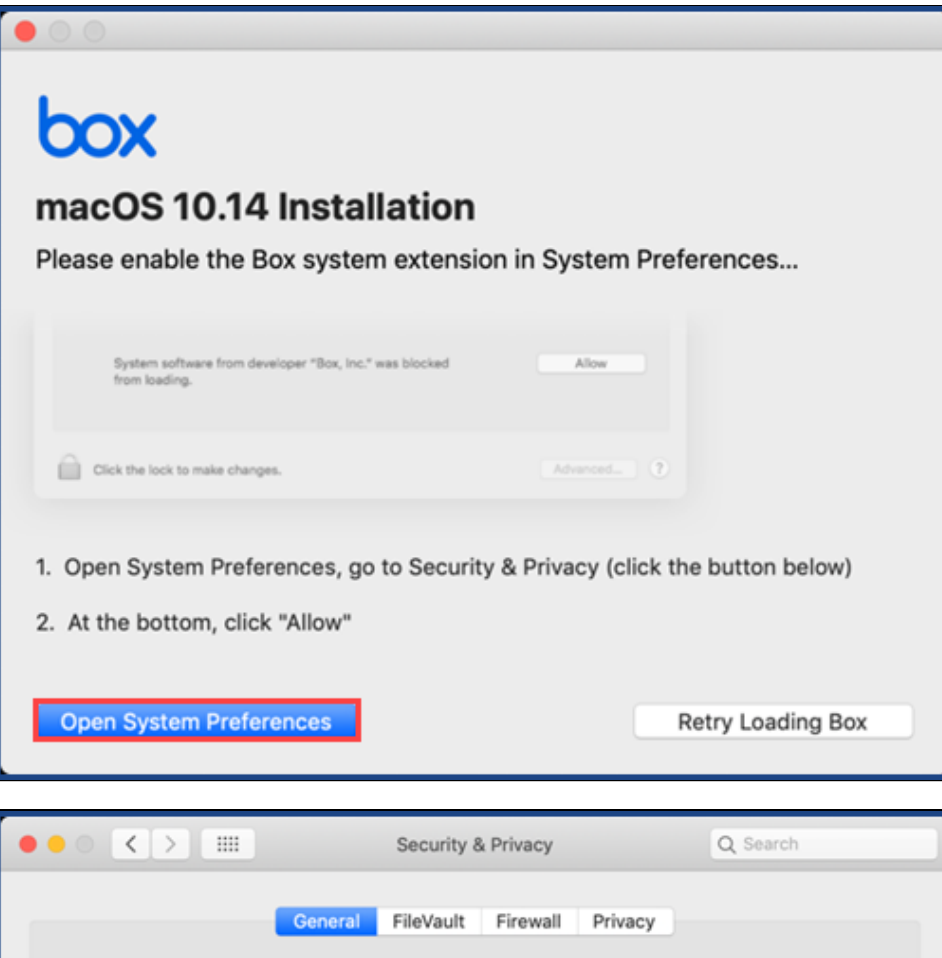

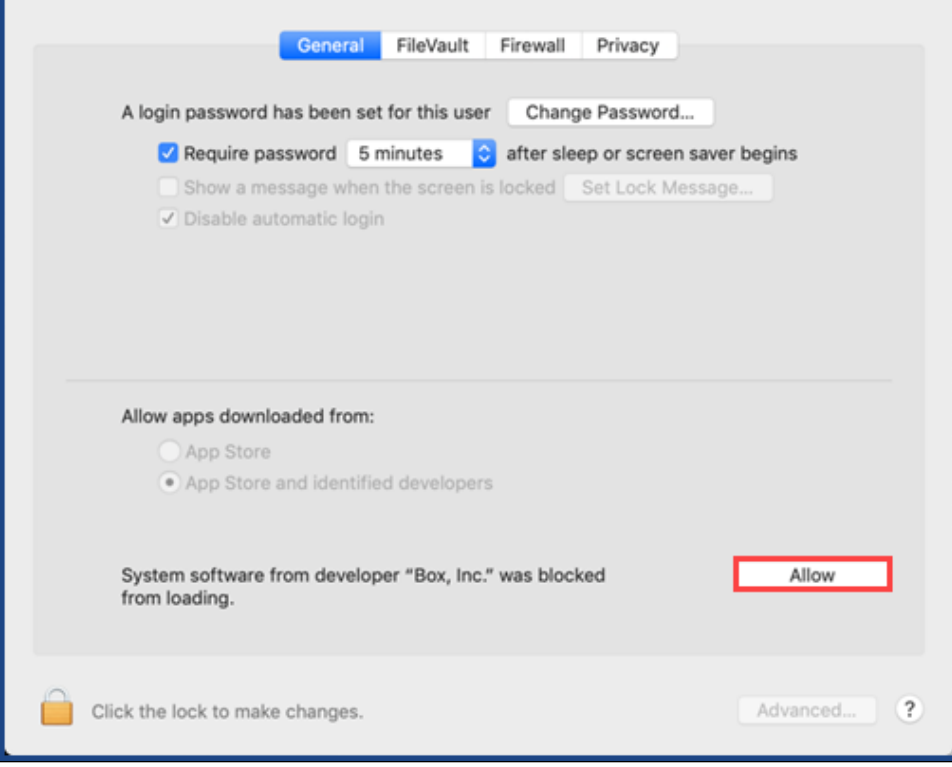

2. Open Box Drive from Finder.

3. Enter your OHSU email address at the Box Drive login prompt. Select Next.

| Sign In to Your Account |  |
|-------------------------|--|
| bonjovij@ohsu.edu       |  |
| Next                    |  |
| Reset Password          |  |

4. Enter your OHSU Username and Password at the OHSU login screen. Select Login.

| Box                                 |
|-------------------------------------|
| OHSU                                |
| Login to Box.com<br><b>Username</b> |
| bonjovij                            |
| Password                            |
|                                     |
| Login                               |

5. At the Welcome to Box! prompt, select Take Tour.

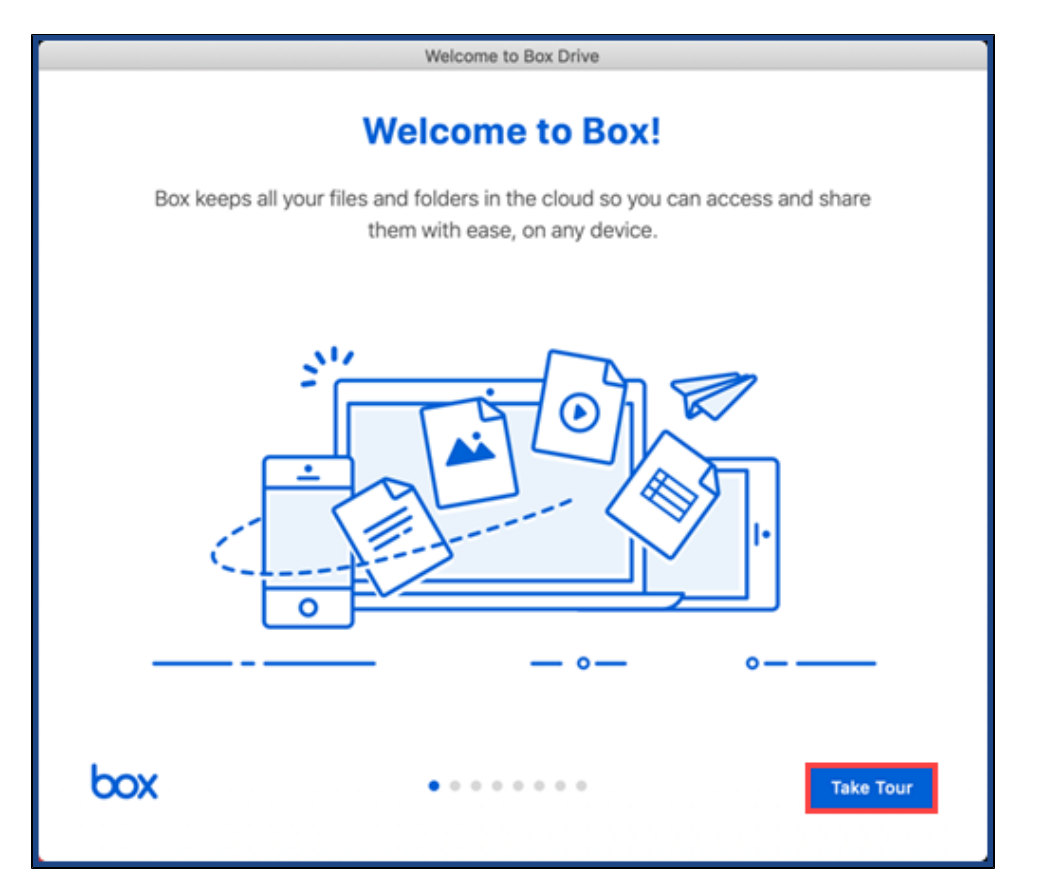

6. At the end of the tour, select Finish.

| Welcome to Box Drive                                                                                                    |  |
|----------------------------------------------------------------------------------------------------|--|
| Lets Get Started!<br>Drag and drop files and folders into your Box folder to get started.                                                                                                    |  |
| Box   Box   Box   Decuments   Decuments <th></th> |  |
| Back Finish                                                                                                    |  |

7. If prompted to uninstall Box Sync, select Continue and follow the on-screen instructions to remove Box Sync.

Note: If you see this prompt, do not skip this step.

| Box Drive                                                                                             |  |
|----------------------------------------------------------------------------------------------------|--|
| Let's uninstall Box Sync                                                                              |  |
| Now that you have the latest version of Box Drive, you can safely remove Box Sync from your computer. |  |
| Box Sync Box Drive                                                                                    |  |
| Continue                                                                                              |  |

8. The Box Sync uninstall may take several minutes. At the Disk clean up complete! confirmation screen, select Close.

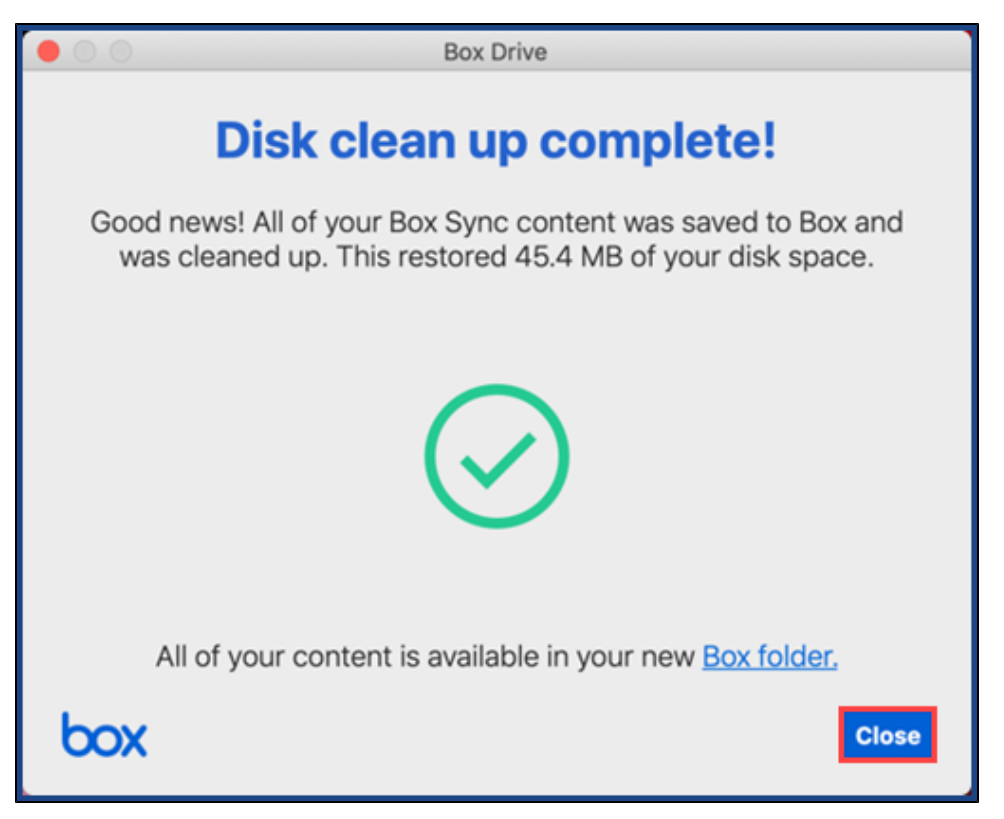

During the Box Drive installation and setup process, Box Sync will be removed after you log into Box Drive for the first time. If the setup process does not remove Box Sync, please see Box.com documentation for troubleshooting Box Sync removal issues.

• If you had any Box files open when Box Sync is removed, the open files will be stored in a folder named Archived - Box Sync. You must review and resave the files.

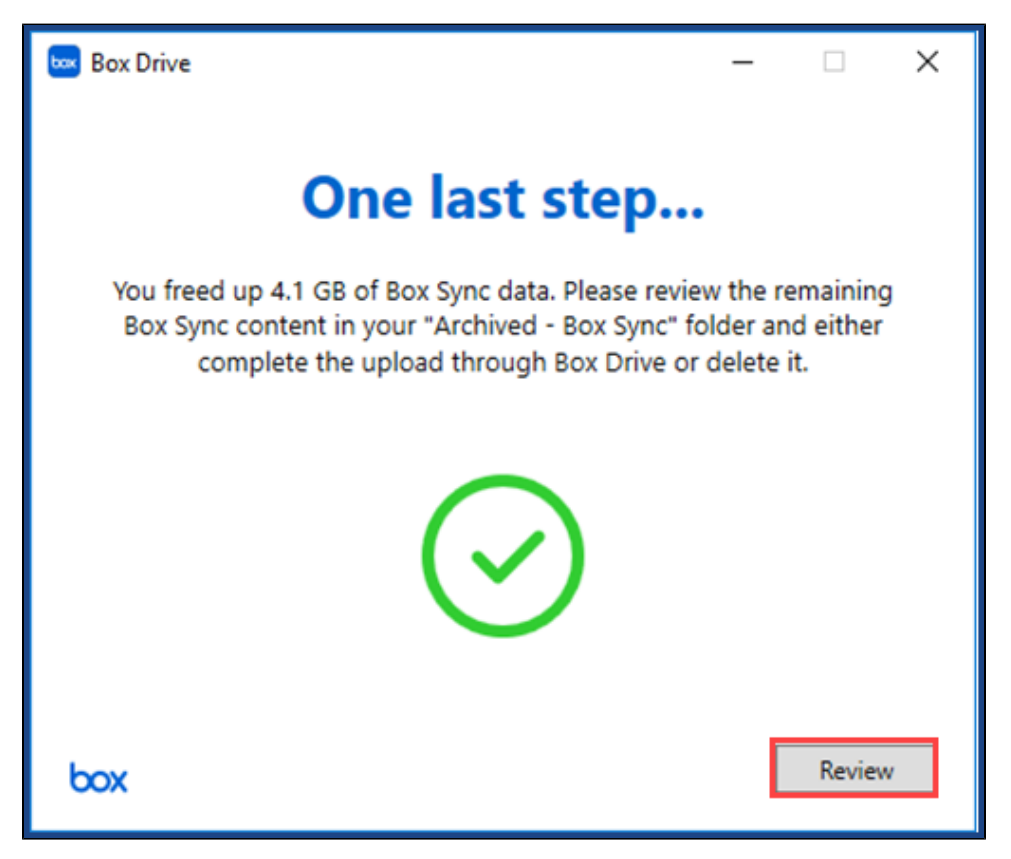

- Do not manually delete the Box Sync folder from your computer it will be automatically deleted when you install Box Drive. If you delete the Box Sync folder outside of the Box Drive installation process, it will delete all the files saved in your Box Sync folder from your OHSU Box.com account.
- For OHSU-specific Box Drive instructions, please review How It Works: Box Drive and Manage Your Files in Box Drive articles.
- For more information about OHSU Box.com, visit the Box.com.
- If you are using a personally owned computer, please note that OHSU does not provide any support for personally owned devices, even if you are using your computer to perform OHSU work.

| This article applies to | OHSU staff, OHSU students                       |
|-------------------------|-------------------------------------------------|
| Last updated            | 20 Mar 2020                                     |
| Keywords                | install Box Drive for secure cloud file sharing |